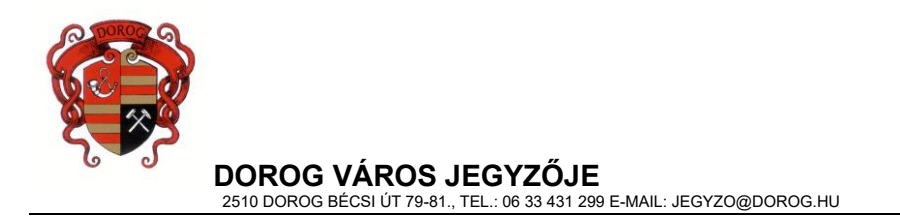

# Már "DÁP" mobilalkalmazással is be lehet lépni az Elektronikus Önkormányzati Portál ügyintézési felületére

E-Önkormányzat Portál adózó vagy meghatalmazottja/ képviselője Az az -on az ÜGYINTÉZÉS BEJELENTKEZÉSSEL "DÁP" gombra mobilalkalmazással kattintva а történő bejelentkezéssel belépve intézheti helyi adóval kapcsolatos ügyeit.

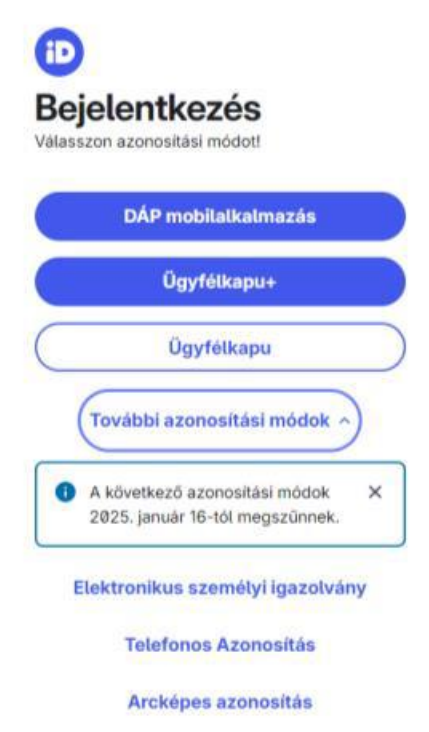

## A bejelentkezéshez rendelkeznie kell működő "DÁP" mobilalkalmazással.

## Asztali számítógépen, laptopon vagy tableten:

1. A bejelentkezéshez kattintson a "DÁP" mobilalkalmazás gombra. A felületen hamarosan megjelenik egy QR-kód.

- 2. Nyissa meg a mobiltelefonján a "DÁP" mobilalkalmazást.
- 3. Válassza ki a QR belépés funkciót.
- 4. Olvassa be a QR-kódot a telefon kamerájával.
- 5. Engedélyezze a bejelentkezést a felugró értesítésben.

## **Mobiltelefonon:**

- 1. A bejelentkezéshez koppintson a "DÁP" mobilalkalmazás gombra.
- 2. Koppintson a "DÁP" mobilalkalmazás megnyitása gombra.
- 3. A "DÁP" mobilalkalmazásban hamarosan megjelenik egy felugró értesítés.
- 4. Engedélyezze a bejelentkezést a felugró értesítésben.

Aki már 2024. szeptemberétől rendelkezik "DÁP" mobilalkalmazással és annak aktiválása is megtörtént, kód beolvasással is be tud jelentkezni az Elektronikus Önkormányzati Portálunkra.

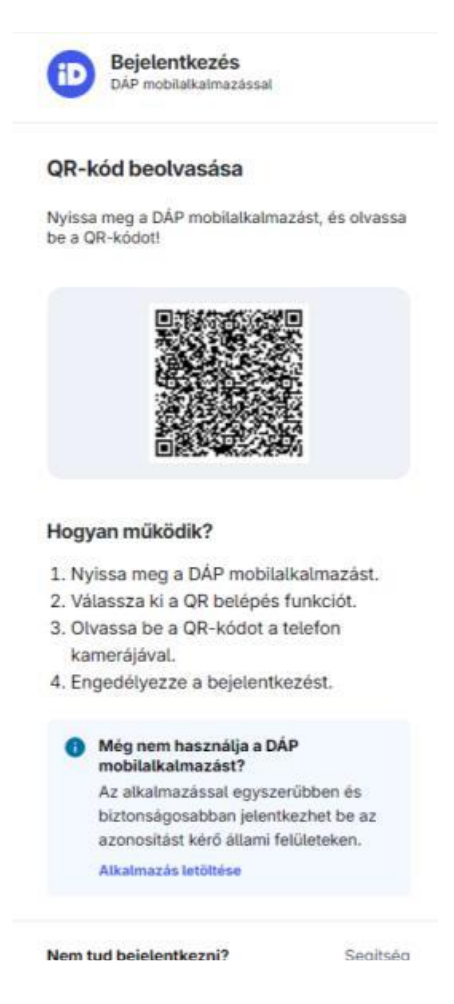

A kód beolvasása után megjelenik az **Elektronikus Önkormányzati Portál** felülete, ahol ügyeket tud intézni és akár helyi adót is befizethet.

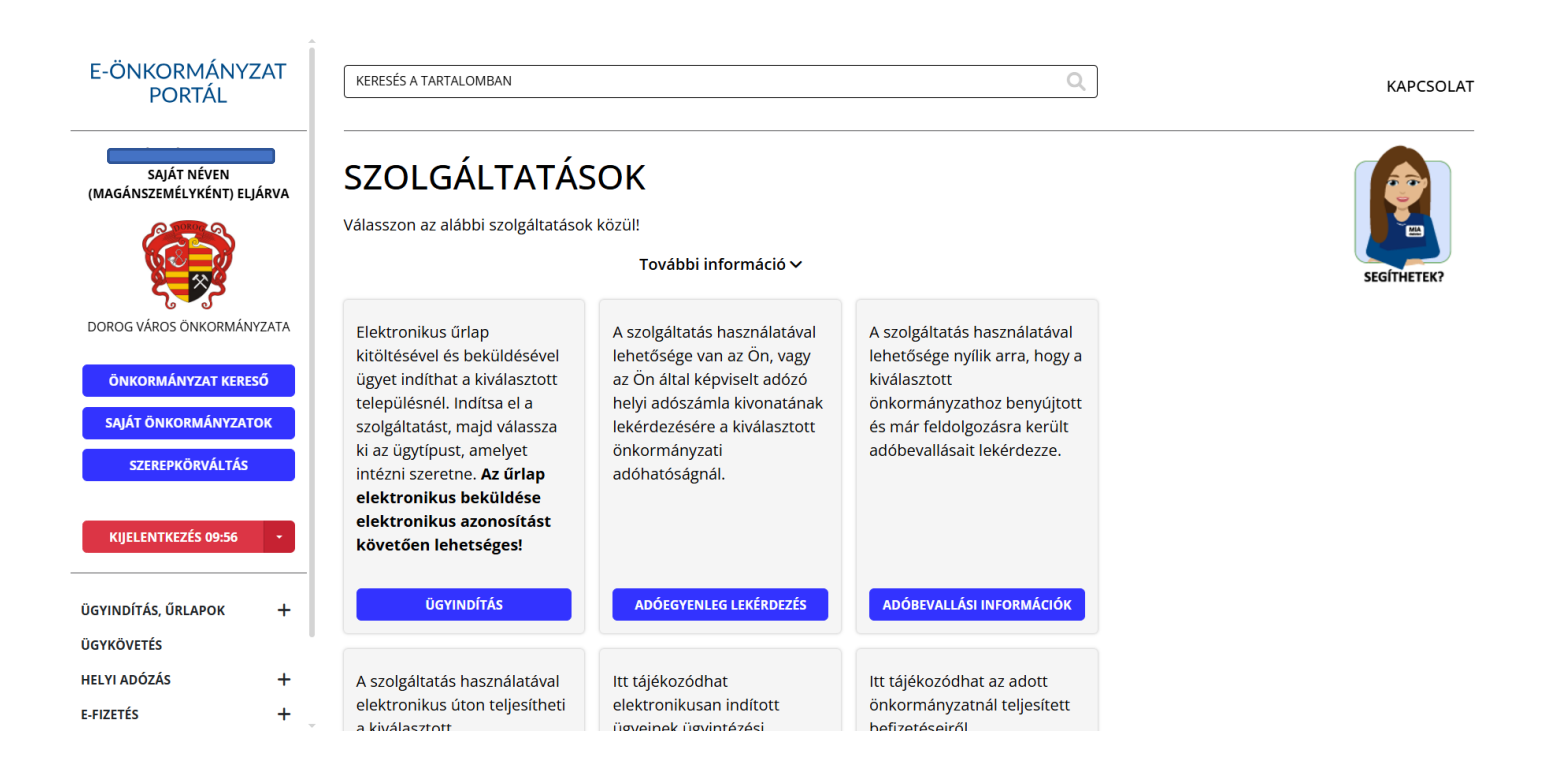

A szerepkörváltást mindazoknak szükséges választani, akik kötelesek az elektronikus ügyintézésre, illetve képviselőként, meghatalmazottként járnak el. A szerepkörválasztás elvégzéséhez meg kell adnia az adóazonosító jelét, amennyiben az nem töltődik ki automatikusan, majd ki kell választania, milyen szerepkörben szeretne eljárni. Attól függően, hogy melyik szerepkört választotta, más-más adatmegadási mező jelenik meg. Ezek kitöltése szükséges a képviselet ellenőrzéséhez.

#### Javasoljuk, hogy minden esetben ellenőrizze a megadott adószám helyességét!

Az adatok megadása és a SZEREPKÖRVÁLTÁS gomb megnyomása után a portál ellenőrzi a közhiteles nyilvántartásokban (Cégnyilvántartás, Egyéni Vállalkozások Nyilvántartása, Rendelkezés Nyilvántartás), hogy igazolt-e a képviselet. Amennyiben ezekben nem talál teljes körű egyezést a rendszer, akkor ellenőrzi, hogy az ASP Adó szakrendszerbe érkezett-e meghatalmazás az adott képviselethez.

Az E-Portál működéséről itt olvashatnak részletesen: Tájékoztató a portálról - E-Önkormányzat Portál

Dorog, 2024. november

## Dorog Város Önkormányzat Adóhatósága

Ügyfélfogadás helye: Dorog Polgármesteri Hivatal, Dorog, Bécsi út 79-81.

## Ügyfélfogadási idő: hétfő: 13:00-16:00 óráig, szerda: 8:00-12:00 óráig és 13:00-16:00 óráig

E-mail cím: ado@dorog.hu Honlap cím: www.dorog.hu; Telefonszám: +36 (33) 431-299

Hivatali kapu használata során a Hivatal rövidített neve: DORADO Teljes neve: Dorog Város Önkormányzat Adóhatósága KRID azonosítója: 566381326

e-papír benyújtás esetén a címzett: DOROG VÁROS ÖNKORMÁNYZATA Témacsoport: Önkormányzati igazgatás, Ügytípus: Adóügyek https://epapir.gov.hu/